# MANUAL PARA **HABILITAÇÃO QRCODE** NO TRIBUNAL PROJUDI PR E NO **SOFTWARE INTEGRA**.

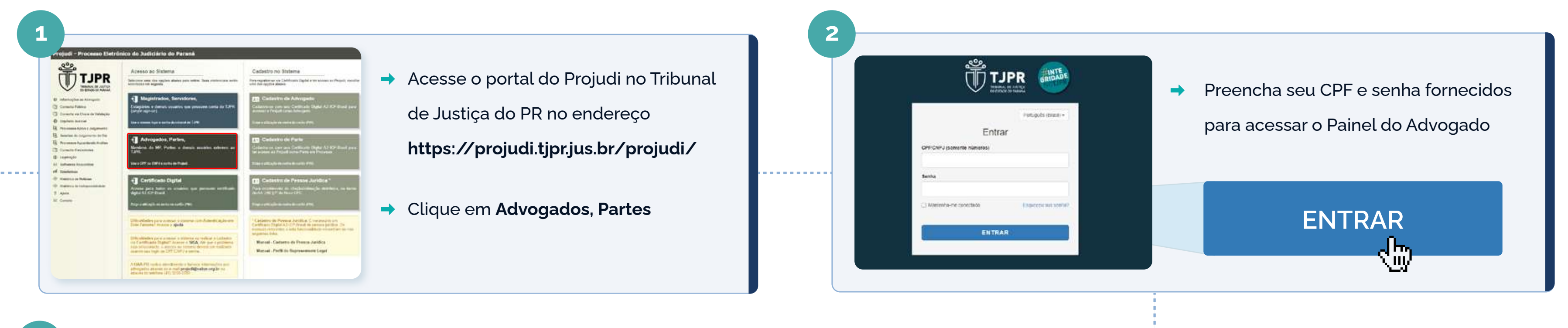

3

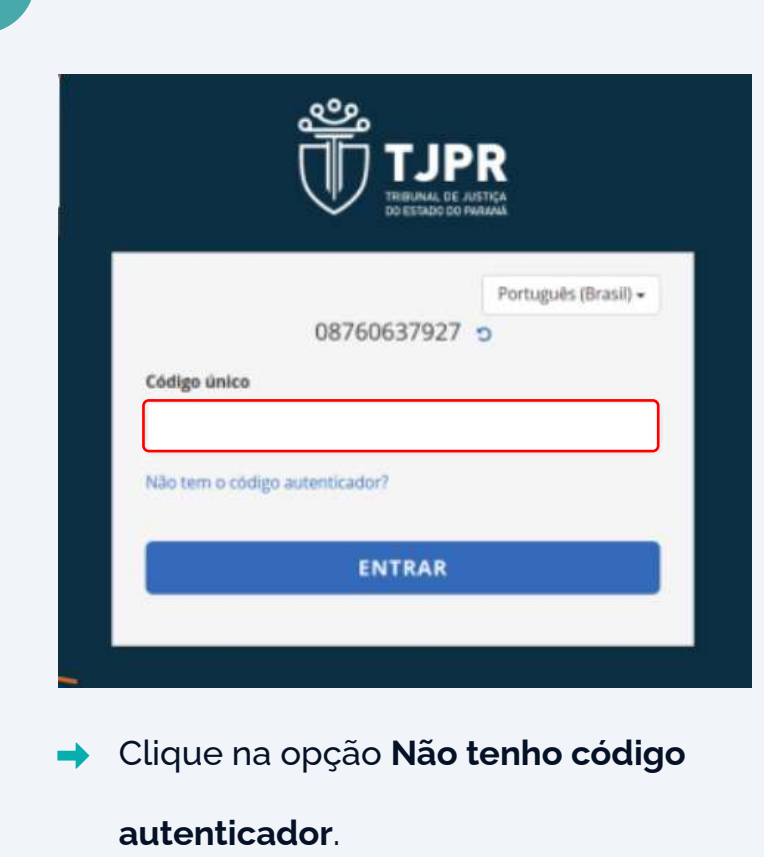

|                  | CPF/CNPJ:     | 1               |    |                   |   |  |
|------------------|---------------|-----------------|----|-------------------|---|--|
|                  | Senha:        |                 |    |                   |   |  |
| t-mail cadastrad | o no Projudi: | _               |    |                   | 1 |  |
|                  |               | Não sou um robô | 6  | INCAPTCHA         |   |  |
|                  |               |                 | 10 | vacutade - Yantos |   |  |

Preencha com seu CPF/CNPJ, senha e e-mail cadastrado no

ProjudiPR e depois clique em Confirmar.

| MPORTANTE:                                                                                                    |                                                                 |
|----------------------------------------------------------------------------------------------------|-----------------------------------------------------------------|
| lo confirmar este procedimento, você receberá um e-mail (no endereço informo<br>com as instruções para a conclusão da solicitação de cadastro de novo TOKEN<br>martphone, utilizado como TOKEN gerador de códigos paro a autenticação em dois | do no campo E-MAIL),<br>(cadastro de celular<br>fatores - 2FA). |
| coportuno frisar que o procedimento de cadastro de novo TOKEN compreende duas                                                                                                    | etapas. São elas:                                               |
| <ol> <li>Remoção de qualquer TOKEN que já tenha sido cadastrado</li> <li>Logo após a remoção, redireciona o usuário para a tela de cadastro de novo TO</li> </ol>                                                                             | KEN.                                                            |
| logo após confirmar este procedimento, verifique o recebimento do e-mail, lela<br>contidas na corpo de texto.                                                                                                    | a e siga as instruções _                                        |
| 085: O procedimento deve ser realizado e canciuído em até 30 minutos após esta s<br>de novo TOKEN.                                                                                                    | iolicitação de cadastro                                         |
| Deseja prossegutr?                                                                                                    |                                                                 |
| Canca                                                                                                    | lar Confirmar                                                   |
| Canta                                                                                                    | Confirmer                                                       |

e-mail e que o seu token será reiniciado, clique em Confirmar.

# MANUAL PARA HABILITAÇÃO QRCODE NO TRIBUNAL PROJUDI PR E NO SOFTWARE INTEGRA.

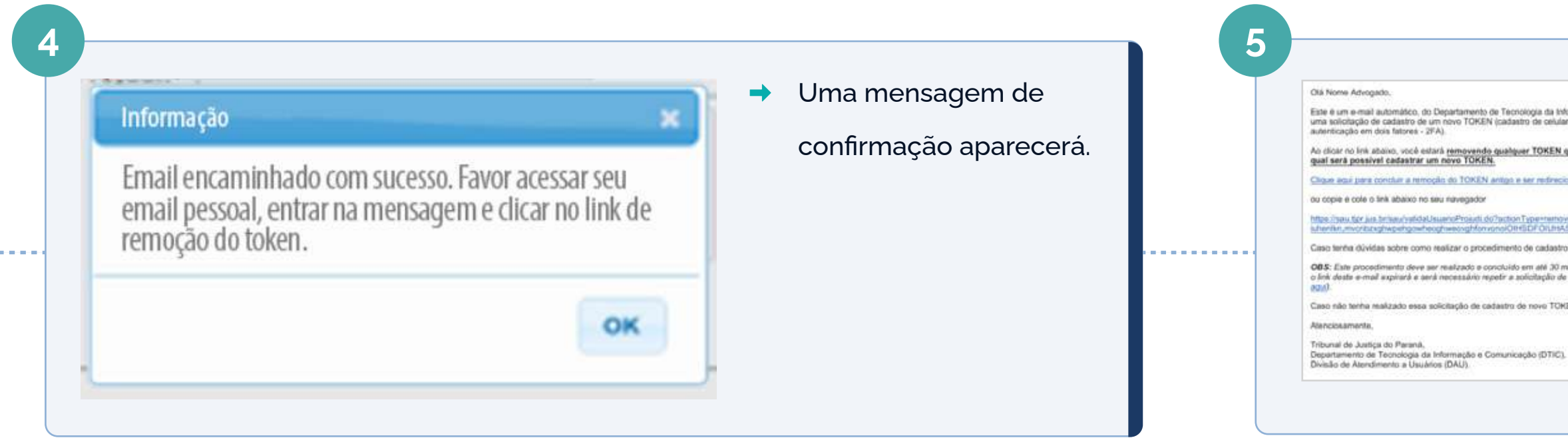

## Selecionar o QR Code que salvamos do Tribunal em formato:

JPG ou .PNG.

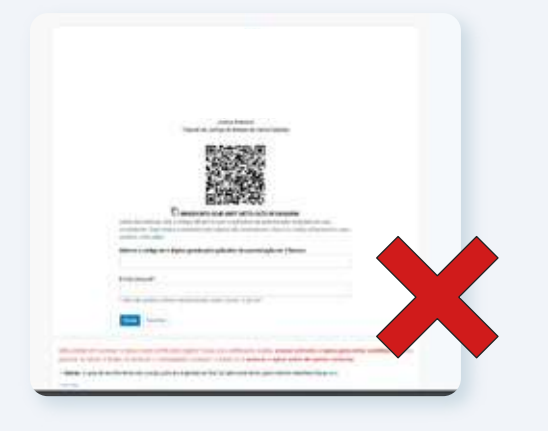

Recorte do QRCode errado

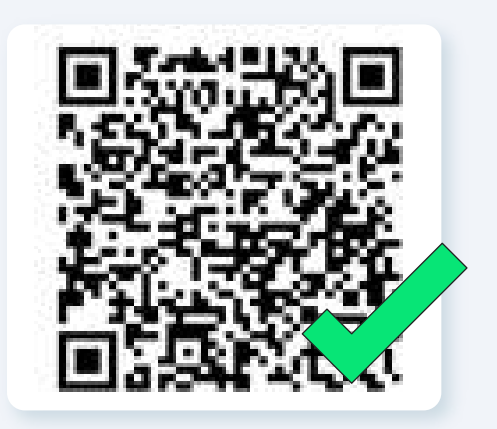

Recorte do QRCode correto

- autenticação no menu: "instruções".
- $\rightarrow$
- PROJUDI PR contratado;

| a Informação e Comunicação (0TIC), garado no momento em que é insalizada<br>exilar smartphone, utilizado como TOKEN gerador de códigos para a<br>EN que já tenha sido cadastrado e será redirecionado para uma página na<br>incorrecto para o cadastro de um nove TOKEN.<br>Intorne: Tokandalogine: 1246/078908000000 ABC/DE/phi 1246908700000000000000000000000000000000000 | <ul> <li>Acesse sua conta de<br/>e-mail cadastrada no<br/>ProjudiPR. Clique no link<br/>indicado, seguindo as</li> </ul> |
|----------------------------------------------------------------------------------------------------|----------------------------------------------------------------------------------------------------|
| ne,                                                                                                    | Instruções do e-mail.                                                                                                    |
|                                                                                                    |                                                                                                    |

Ao prosseguir o tribunal irá apresentar o QRCode e as orientações de como fazer o processo de

Utilize a ferramenta de captura padrão do seu computador e envie um recorte da imagem do Qrcode do tribunal (formato .jpeg ou .png). Obs.: Nosso sistema não aceita foto capturada via celular ou printscreen de toda a página.

Em paralelo, acesse o software Integra e insira o QRCode que foi salvo em seu Desktop, no produto

É necessário que esta ação ocorra simultaneamente devido ao curto prazo de validade do QRCode;

## PASSO A PASSO DE COMO CADASTRAR O QRCODE NO SOFTWARE INTEGRA: WWW.PROMAD.ADV.BR/

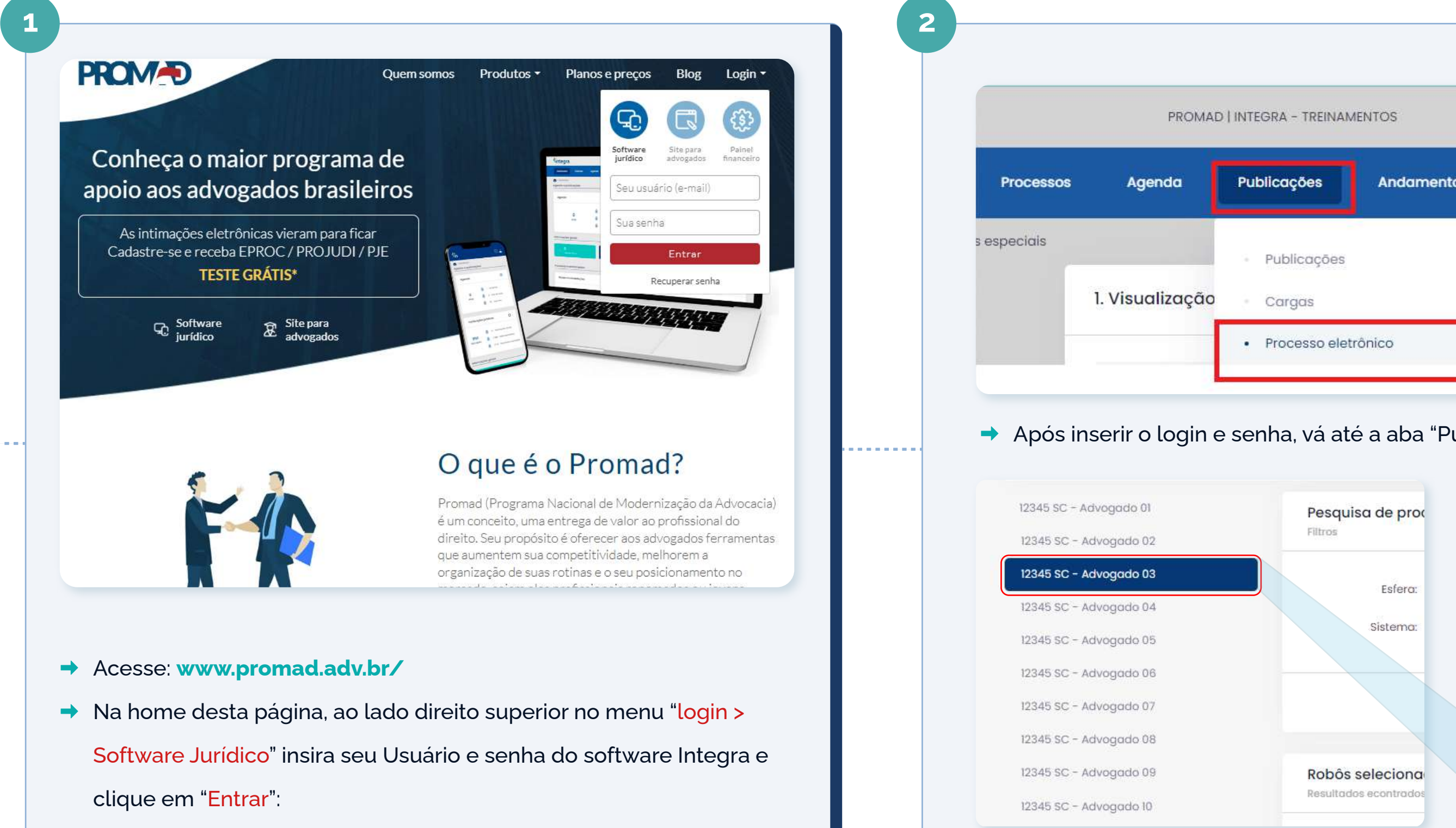

| GRA - TREINAN | MENTOS     |            | + :        | <b>*</b> ** |
|---------------|------------|------------|------------|-------------|
| blicações     | Andamentos | Financeiro | Relatórios | +Módulos    |
| Publicações   |            |            |            |             |
| Cargas        |            |            |            |             |
| Processo ele  | trônico    |            |            |             |

Após inserir o login e senha, vá até a aba "Publicações e Processo Eletrônico"

➡ Após clicar em Publicações >> processo eletrônico, constará a lista de advogados ativos e você deverá selecionar o respectivo advogado referente ao cadastro da imagem do QR code

### 12345 SC - Advogado 03

#### Robôs para habilitar

Resultados econtrados: exibindo 94 de 94

| Estado | Grau    | Esfera   | Sistema               | Ações                              |
|--------|---------|----------|-----------------------|------------------------------------|
| BR     | 2º      | Federal  | TRF 6° MG_E-PROC 2°   | Cadastrar dados de<br>autenticação |
| PR     | 1° e 2° | Estadual | TJ PR_PROJUDI 1º e 2º |                                    |
| BR     | 2°      | Federal  | TRF 5°_PJE 2°         | *                                  |

→ Vá até a lista de robôs para habilitar, escolha o robô desejado e clique no ícone "cadastrar dados de autenticação" na seção de ações

4

|                                                                                                    |                                                                                                    | ^                                                                   | Após inserir os dados de lo                                                                                                    |
|----------------------------------------------------------------------------------------------------|----------------------------------------------------------------------------------------------------|---------------------------------------------------------------------|----------------------------------------------------------------------------------------------------|
| <ul> <li>ATENÇÃO: O cadastro de usuário e senha ab<br/>de acesso ao Integra.</li> </ul>                                                                                                    | aixo deve ser igual aos dados utilizados para acesso direto ao Tribuno                                                                  | al desejado e não o login e senha                                   | você pode clicar em salvar.                                                                                                    |
| Usuário :                                                                                                    | Senha :                                                                                                    |                                                                     | Selecionar o QR Code que                                                                                                    |
| Usuário                                                                                                    | Senha                                                                                                    | 0                                                                   |                                                                                                    |
| Padrão de envio de QR Code: você pode env<br>é necessário precisão, pode-se recortar o Q  Arquivo QrCode:                                                                                             | iar uma foto simples do QR Code da tela da página do tribunal ou un<br>R Code com bordas). No momento, nosso sistema não aceita um prin | n recorte da imagem da tela (não<br>Itscreen de toda a página.      |                                                                                                    |
| Padrão de envio de QR Code: você pode envi<br>é necessário precisão, pode-se recortar o Q<br>Arquivo QrCode:<br>Escolher Arquivo Nenhum arquivo escolhido TERMOS E CONDIÇÕES                          | iar uma foto simples do QR Code da tela da página do tribunal ou um<br>R Code com bordas). No momento, nosso sistema não aceita um prin | n recorte da imagem da tela (não<br>itscreen de toda a página.      | ALLE LEME<br>There is a set to the set of the set of the set                                                                                                    |
| Padrão de envío de QR Code: você pode env<br>é necessário precisão, pode-se recortar o Q  Arquivo QrCode:  Escolher Arquivo Nenhum arquivo escolhido  TERMOS E CONDIÇÕES  Li e aceito os termos acima | iar uma foto simples do QR Code da tela da página do tribunal ou um<br>R Code com bordas). No momento, nosso sistema não aceita um prin | n recorte da imagem da tela (não<br>itscreen de toda a página.<br>+ | Image: Section of the section of the section of th |

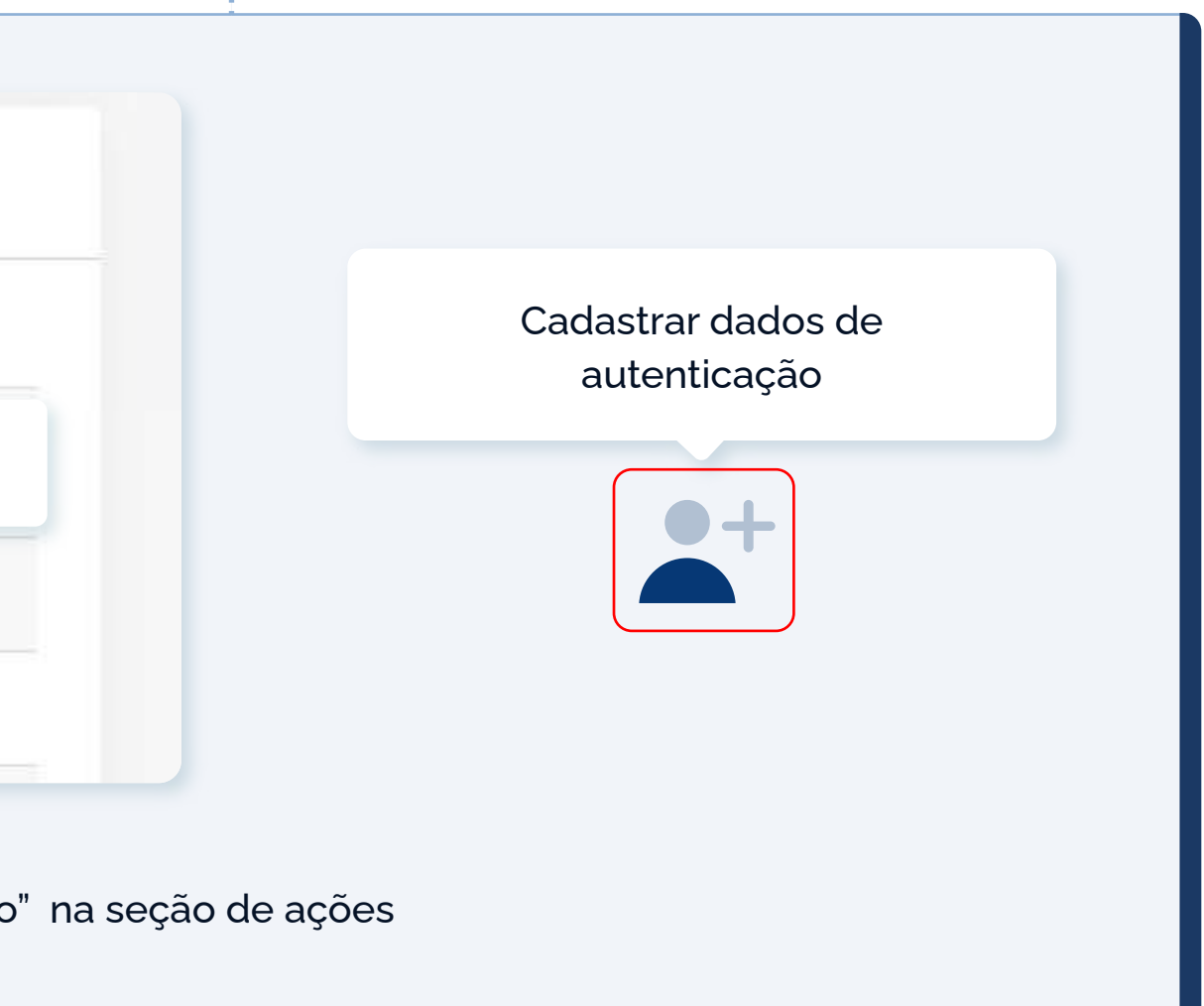

oos destacados "<mark>Usuário" + "Senha</mark>";

e senha, clicar em: "escolher arquivo" e fazer o upload deste,

#### vamos do Tribunal em formato: .JPG ou .PNG.

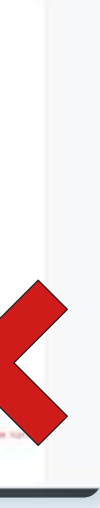

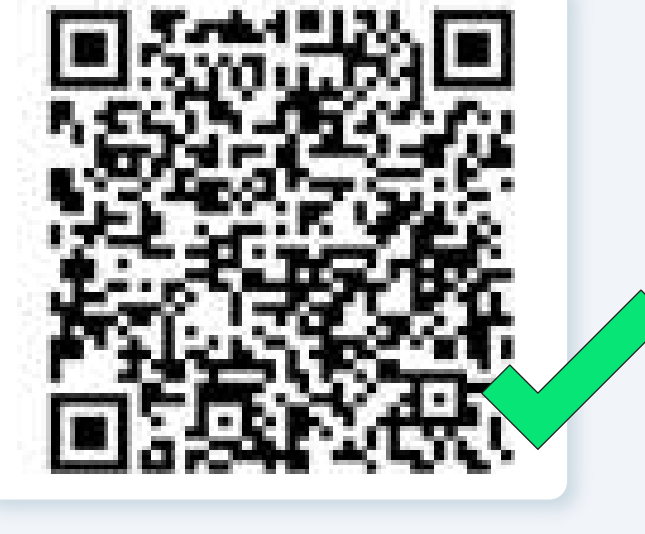

ado

Recorte do QRCode correto

### Validando PR 1° e 2° Estadual TJ PR\_PROJUDI 1° e 2° Voltando para a tela de Publicações > Processo eletrônico, verá que este Tribunal onde inserimos login/senha + QRCode constará com a mensagem "Validando"; Prazo de validação: até 48 horas úteis.

## IMPORTANTE

Dentro do prazo de até 48 horas úteis, nossa rotina de validação irá verificar se os dados inseridos de login/senha ou QRCode estão válidos para acesso ao Tribunal.

#### Possíveis cenários:

- Dados corretos: nosso robô terá sucesso na autenticação ao acessar o Tribunal, e a consulta no painel deste Advogado(a) será autenticada para  $\checkmark$ captura da intimações disponíveis no Painel e posterior disponibilização ao cliente.
- Dados incorretos: caso os dados inseridos estejam inconsistentes, o cliente será notificado por nosso sistema e será necessário realizar o X cadastramento de um novo QR Code ou login/senha em nosso site, conforme passos anteriores.

### **Canais de atendimento:**

Telefone: (48) 3203-1212

E-mail: contato@promad.adv.br

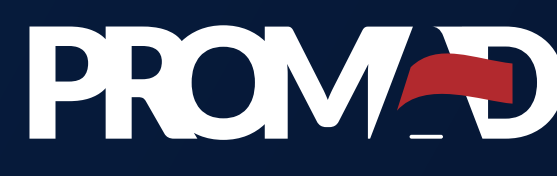

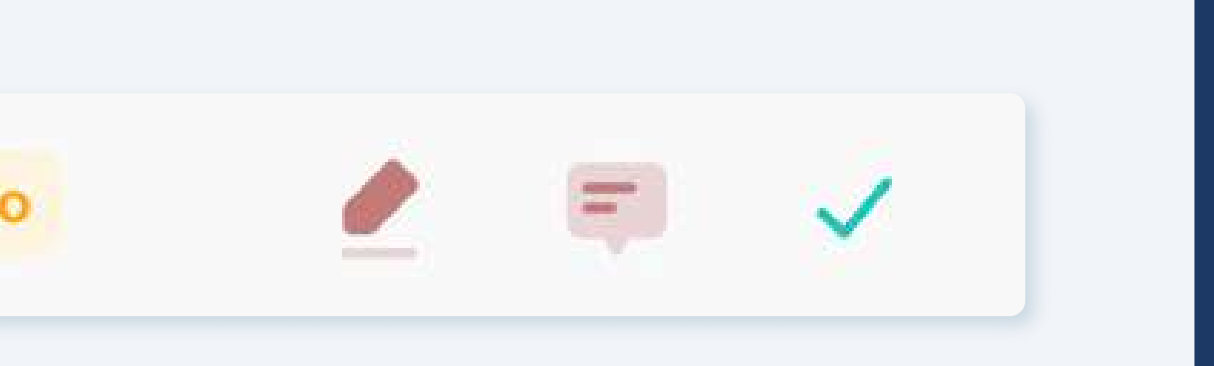

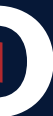

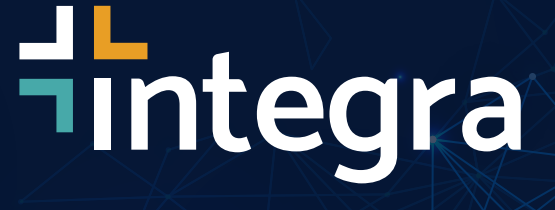